## **Using the Planner**

## What is the Planner?

The planner is a tool you can use to plan future courses, and the terms in which you will take them. You will still need to confirm the course's availability, whether the course satisfies your degree requirements, and whether you have met the prerequisites for the course at the time you are ready to enroll in that term's classes.

## Where is My Planner?

You can access your planner by selecting the Academic Records tile from the Student Homepage.

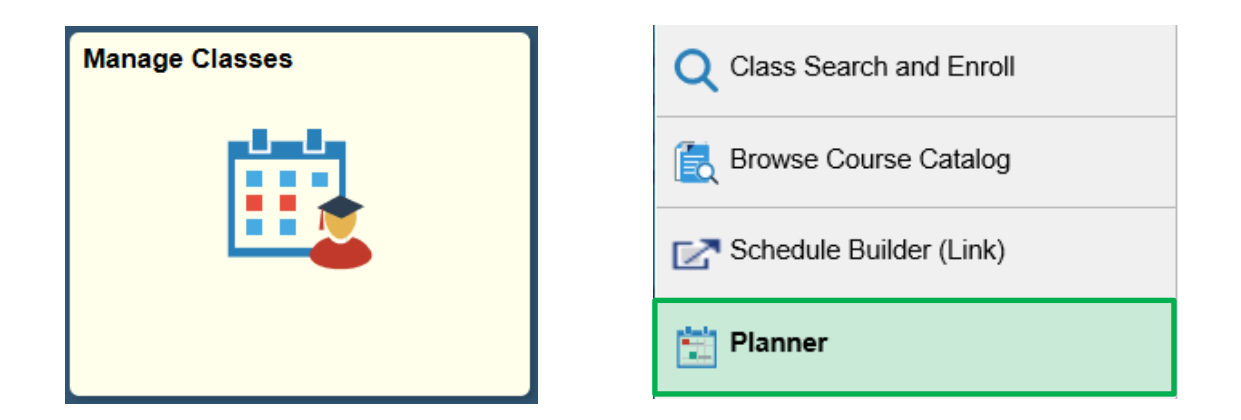

## Adding Courses To My Planner

In order to add courses to your planner, click on the Add from Course Catalog link.

| Planner                 |                                       |
|-------------------------|---------------------------------------|
| There a                 | are no courses in your planner.       |
| To add course           | s, select the Add from Course Catalog |
| Add from Course Catalog | ]                                     |
|                         |                                       |

To view classes using the Browse Course Catalog search, add in a subject, class name or course number and click on the >> to search. You can also select the **Additional ways to search** link to search based on subject.

| <                                     | Browse Course Catalog | : |
|---------------------------------------|-----------------------|---|
| Undergraduate<br>University of Kansas |                       |   |
| Search for Courses 🕕                  |                       |   |
| HIST 129                              |                       | » |
| Additional ways to search             | ]                     |   |

Narrow down the course options by using the filters on the left of the page. Click on the class to continue.

| Browse Course Catalog    | Course Search Results                                                                                             | <b>^</b> :            |
|--------------------------|----------------------------------------------------------------------------------------------------|-----------------------|
| ✓ Number of Units        | View Search Results                                                                                               |                       |
| 0-3 Units                | 1 result for keyword:"HIST 129"                                                                                   |                       |
| ▼ Typically Offered      |                                                                                                    | $\uparrow \downarrow$ |
| Typically Every Semester | HIST 129 - History of the United States After the Civil War<br>3 units Typically Offered Typically Every Semester | >                     |
|                          |                                                                                                    |                       |

Click on the **Add to Planner** button.

| Course Search Results                                                                                                    | Course Detail                                  | â :            |
|----------------------------------------------------------------------------------------------------|------------------------------------------------|----------------|
|                                                                                                    | HIST 129 has been added to your Planner.       | ×              |
| HIST 129<br>History of<br>the United<br>States<br>After the<br>Civil War<br>This course is in your planner under Terms Unas | View Classes<br>gned, 2020 Spring, Unassigned. | Add to Planner |
| Course Detail                                                                                                    |                                                |                |
| Course Ca                                                                                                    | er Undergraduate                               |                |
| U                                                                                                    | its 3.00                                       |                |
| Grad                                                                                                    | ng A-D(+/-)FI                                  |                |
| Course Compor                                                                                                    | nt Lecture Required<br>Discussion Required     |                |
| Cam                                                                                                    | us Lawrence Campus                             |                |
| Academic Gr                                                                                                    | up College of Lib Arts & Sciences              |                |
| Academic Organiza                                                                                                    | on History                                     |                |
| Enrollment Information                                                                                                    |                                                |                |
| Typically Offe                                                                                                    | ed Typically Every Semester                    |                |

To access the planner, go to your **Manage Classes** tile and click on **Planner**. Your classes will initially appear as an Unassigned Course.

| <ul> <li>Student Homepage</li> </ul> |             | Planner                        |       |                          | <b>A</b> :      |
|--------------------------------------|-------------|--------------------------------|-------|--------------------------|-----------------|
| Undergraduate                        |             |                                |       |                          |                 |
| Q Class Search and Enroll            | Pla         | anner                          |       |                          | Delete All      |
| E Browse Course Catalog              | Te          | erms                           | Units | Courses                  |                 |
| C Schedule Builder (Link)            | Ui          | nassigned Courses              | 3.00  | 1                        | >               |
| 🔁 Planner                            |             | Add from Course Catalog        |       |                          |                 |
| Course History                       |             |                                |       |                          |                 |
| Enrollment Dates                     |             |                                |       |                          |                 |
| Undergraduate                        |             |                                |       |                          |                 |
| Q Class Search and Enroll            | Unassigne   | ed Courses                     |       |                          | Delete All      |
| Browse Course Catalog                | Course      | Description                    | Units | Typically Offered        | 1 row<br>Status |
| C Schedule Builder (Link)            | HIST 129    | Hist of US After the Civil War | 3.00  | Typically Every Semester | ★ Planned >     |
| 🔁 Planner                            | Total Units |                                | 3.00  |                          |                 |
| Course History                       | 📩 Add fr    | om Course Catalog              |       |                          |                 |

After selecting the course, you are able to move the class to a specific term, check current classes available, or to delete the class out of your planner.

| Undergraduate             |                                                      |                                  |
|---------------------------|------------------------------------------------------|----------------------------------|
| Q Class Search and Enroll | HIST 129                                             | Move to Term View Classes Delete |
| Browse Course Catalog     | History of the United States After the Civil War     |                                  |
| C Schedule Builder (Link) | This course is in your planner under Unassigned Term | rm.                              |
| 📋 Planner                 | Course Detail                                        |                                  |
|                           | Course Career Undergraduat                           | Jate                             |
| Course History            | Units 3.00                                           |                                  |
| Enrollment Dates          | Grading A-D(+/-)FI                                   |                                  |
| ·····                     | Course Component Lecture                             | Required                         |
| View My Classes           | Discussion                                           | Required                         |
|                           | Campus Lawrence Ca                                   | Campus                           |

Select the term that the class should move to, click on the Save button and review the confirmation.

| V Planner                 |               |                            | Course Detail            |            |               |              | Â      | : |
|---------------------------|---------------|----------------------------|--------------------------|------------|---------------|--------------|--------|---|
| Undergraduate             |               |                            |                          |            |               |              |        |   |
| Q Class Search and Enroll | HIST 129      |                            |                          |            | Move to Term  | View Classes | Delete |   |
| Browse Course Catalog     | History of th | ne United States A         | After the Civil War      |            | Move to renin |              | Delete |   |
| Schedule Builder (Link)   | This cou      | rse is in your plan        | ner under Unassigned Ter | rm.        |               |              |        |   |
| Planner                   | Course        | Cancel                     | Move to Term             | Save       |               |              |        |   |
| Course History            |               | HIST 129<br>Move course to | term                     | Unassigned |               |              |        |   |
| Enrollment Dates          |               |                            |                          | ~          |               |              |        |   |
| View My Classes           |               | 2019 Fall                  |                          |            |               |              |        |   |
| My Weekly Schedule        |               | 2020 Fall<br>2020 Spring   |                          |            | S             |              |        |   |
| Drop Classes              |               | 2020 Summer<br>2021 Fall   |                          |            |               |              |        |   |
| Drop/Withdraw All Classes | Enrollmer     | 2021 Spring<br>2021 Summer |                          |            |               |              |        | _ |

| < Planner Planner         |                                         |                                |       | Â                        | :         |       |  |
|---------------------------|-----------------------------------------|--------------------------------|-------|--------------------------|-----------|-------|--|
|                           | HIST 129 has been moved to 2020 Spring. |                                |       |                          |           |       |  |
| Q Class Search and Enroll | 2020 Spring                             | l                              |       |                          | Delete A  | AII   |  |
| Browse Course Catalog     |                                         |                                |       |                          | 1         | 1 row |  |
|                           | Course                                  | Description                    | Units | Typically Offered        | Status    |       |  |
| Schedule Builder (Link)   | HIST 129                                | Hist of US After the Civil War | 3.00  | Typically Every Semester | 🛧 Planned | d >   |  |
| 📩 Planner                 | Total Units                             |                                | 3.00  |                          |           |       |  |
| Course History            | - Add fron                              | n Course Catalog               |       |                          |           |       |  |

The class will now be listed in the Planner under the new term.

| < Student Homepage        | Planner                 |       |         |            |  |
|---------------------------|-------------------------|-------|---------|------------|--|
| Undergraduate             |                         |       |         |            |  |
| Q Class Search and Enroll | Planner                 |       |         | Delete All |  |
| 🛃 Browse Course Catalog   | -                       |       | -       |            |  |
|                           | Terms                   | Units | Courses |            |  |
| C Schedule Builder (Link) | 2020 Spring             | 3.00  | 1       | >          |  |
| Planner                   | Add from Course Catalog |       |         |            |  |
| Course History            |                         |       |         |            |  |